# 3.1.011.000

```
Versão GNFe: 2.0.14.4 <sem alteração>
Versão DLL: 2.0.29 <Valores Unitários com 10 casas decimais>
Versão UDF: <Sem Alteração>
Versão EnterpriseServer: 3.1.0.14 <Sem Alteração>
Versão Scanntech: 1.1.0.0 <correções nos travamentos>
Versão Sincronizador: 1.0.0.1 <Melhorias no Cadastro de Vendedores>
Versão EasyCash: 1.4.017.000
```

#### IMPORTANTE

Para atualizar um cliente da versão **3.0.136.XXX** para a **versão 3.0.137.XXX** é preciso tomar alguns cuidados antes de executar a atualização:

- 1. Instalar versão 2.5 do firebird : Migrar do Firebird 2.1 para 2.5
- 2. Atualizar as UDFs: alterar a DLL iw\_UDF.dll na pasta UDF do local de instalação do firebird 2.5
- 3. Substituir o EnterpriseServer: deve ser feito antes da atualização, e apos trocar os arquivo é importante executar o novo arquivo para realizar o seu registro.
- 4. Verificar também as alterações contida na versão 3.0.137.008

# Mudança de Menus

Os menus que ficavam em **Gerenciamento** → **Estoque** → **Vendas** → **Força de Vendas**. Foram alterados para **Gerenciamento** → **Integrações** 

# Novidades

# Promoção Invertida

Promoção invertida permite ao usuário abaixar o preço de um determinado produto e vinculado a ele subir o preço de outros. Ao encerrar a promoção do item que teve o preço abaixado os itens invertidos vinculados a ele são encerrados automaticamente. Mais detalhes aqui.

# Melhorias

## Etiquetas

Foi criada uma configuração para logar os itens na tela de etiquetas. Essa configuração permite configurar se irá logar todas as alterações do item, apenas itens com preço alterado ou apenas itens com cadastro alterado.

# Promoção Especial

Foi adicionado um botão para permitir adicionar os itens por atributos. Ao selecionar um filtro de atributo é aberta uma janela com os itens desse atributo, onde o usuário pode selecionar quais itens deseja inserir.

# Impressão do caixa no intellicash apenas com ele fechado Ticket (1674)

Foi criada a permissão Módulo: **Vendas** - Permissão: **Imprimir Caixa Aberto** que será pedida se o usuário não tiver a permissão para imprimir o caixa do intellicash quando o mesmo estiver em aberto.

# Cotações

Foi criada uma permissão para quando o item tiver empate de preço, permitir o usuário escolher o vencedor sem ter que colocar a justificativa.

A Permissão é Modulo: Cotações, Permissão: Forçar Vencedor sem Justit.

#### Cadastro de Kits e Compostos

Foi adicionado um botão "Ações" com as opções de Marcar Todos, Desmarcar Todos e Inverter Seleção na tela de cadastro de kits e compostos para facilitar a seleção do usuário.

| 🍓 Estrutura do Kit                                                                                                    | - 🗆 X                                                                                                    |
|----------------------------------------------------------------------------------------------------|----------------------------------------------------------------------------------------------------|
| Produto                                                                                                    |                                                                                                    |
| O Kit ou Cesta é usado para que ao entrar com o codigo de um item, invés de ser<br>processados seus insumos, com as respectivas quantidades e valores.<br>Ex1.: produto: Cesta Basica; Insumos: 1 Arroz; 1 Feijão; - Ao tentar vender a Ces<br>Ex2.: produto: Fardo de Cerveja; Insumo: 12 Latas de Cervejas; - Ao tentar vende<br>unidades de Latas de Cervejas | processado o item do código, são<br>ta, será vendido o Arroz e o Feijão.<br>er o Fardo de Cerveja, será vendido 12<br>v |
| Item Qtde 0 Pre                                                                                                    | co Venda 0,00 🕂 Inserir                                                                                                 |
| Cod.Interno 0 Descrição                                                                                                    |                                                                                                    |
| Cód.Barras Custo 0,00 Venda 0,00 Marke                                                                                                    | up 0,000% Mrkp Padrão 0,000%                                                                                            |
| Insumos                                                                                                    |                                                                                                    |
| Pende ▼ Código ▼ Descrição ▼ Qtde ▼ Un. ▼ Custo                                                                                                    | ▼ Valor Cad. ▼ Valor Kit ▼ Desc ▼ ^                                                                                     |
|                                                                                                    |                                                                                                    |
| 0                                                                                                    | 0 0 0 0                                                                                                    |
| Ações 🚽 🛃 Exclui Nenhum Registro                                                                                                    | Cancelar Salvar                                                                                                    |
| Marcar Iodos<br>Desmarcar Todos<br>Inverter Seleção                                                                                                    |                                                                                                    |

# Relatório de vendas canceladas

Foi realizado a reformulação da interface **Relatório de Vendas Canceladas**, localizada em **Gerenciamento → Relatórios → Gestão de Vendas → Relatório de Vendas Canceladas**. E o agrupamento de itens de acordo com as abas em questão. Last update: 2022/08/10 intellicash:atualizacoes:3.1.011.000 http://wiki.iws.com.br/doku.php?id=intellicash:atualizacoes:3.1.011.000&rev=1660132418 12:53

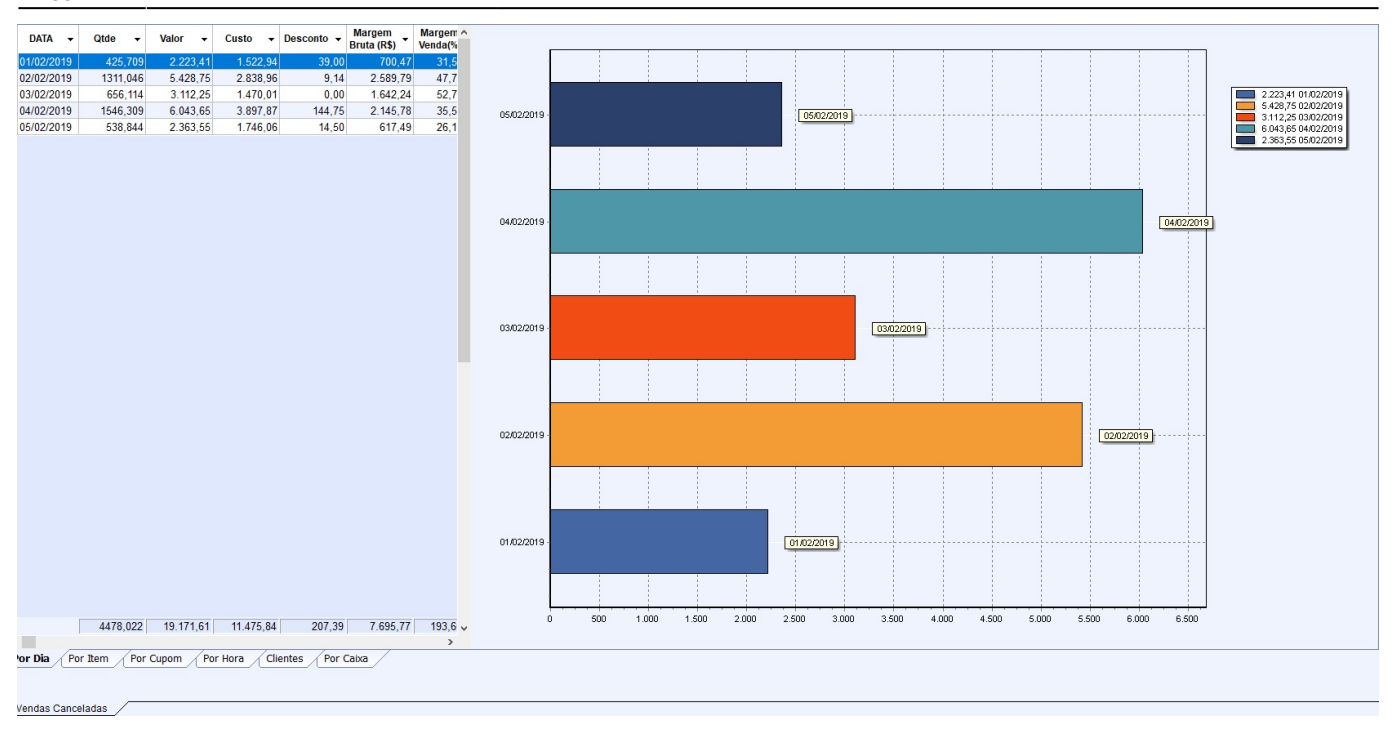

# Inserir a coluna Classe ao listar todos os clientes Ticket (1636)

Foi inserido a coluna classe na interface de busca de clientes.

| Novo Vodos Q Busca Avançada (F3) (Shift + Clique para mostrar a Foto) |          |                         |                |
|-----------------------------------------------------------------------|----------|-------------------------|----------------|
| Complemento -                                                         | Número 🔻 | Tipo de Cliente         | ▼ Classe ▼     |
|                                                                       | 62       | CHEQUE / CHEQ.TERCEIRO  | CLIENTE PADRÃO |
|                                                                       | 0        | CHEQUE / CHEQ. TERCEIRO | CLIENTE PADRÃO |
|                                                                       | 3        | CHEQUE / CHEQ. TERCEIRO | CLIENTE PADRÃO |
|                                                                       | 0        | CHEQUE / CHEQ.TERCEIRO  | CLIENTE PADRÃO |
|                                                                       | 0        | CONVENIO                | CLIENTE VIP    |
|                                                                       | 1032     | CONVENIO                | CLIENTE PADRÃO |
|                                                                       | 0        | CONVENIO                | CLIENTE PADRÃO |
|                                                                       | 146      | ENTREGA                 | CLIENTE PADRÃO |
|                                                                       | 48       | CONVENIO                | CLIENTE PADRÃO |
|                                                                       |          | CONVENIO                | CESTA BASICA   |
|                                                                       | 563      | CONVENIO                | CESTA BASICA   |
|                                                                       | 1275     | CONVENIO                | CESTA BASICA   |

#### Relatório de vendas canceladas - operador

Foi acrescentado a coluna operador de caixa na aba por cupom da interface do **Relatório de** Vendas Canceladas, localizado em Gerenciamento → Relatórios → Gestão de Vendas → Relatório de Vendas Canceladas.

| 2025/06/13 14:56                                                             |                                   |                        |                    | 5/16                                              |                            | 3.1.011.000                      |
|------------------------------------------------------------------------------|-----------------------------------|------------------------|--------------------|---------------------------------------------------|----------------------------|----------------------------------|
| Início 03/06/2022 🔽 Término 03/06/2022 🔽 🗸 Aplicar 🦪 Imprimir                | Ocultar Vendas     Ocultar Vendas | Canceladas Por Substit | tuição<br>orçados  |                                                   |                            |                                  |
| Data • Caixa • Tipo ECF • Cupom • Nome                                       | ▼ N° Itens ▼                      | Valor - Valor Brut     | to - Custo - Desco | onto - Margem<br>Bruta (R\$) - Margem<br>Venda (% | Margem Hora -              |                                  |
| 03/06/2022 PDV-025 NFC 586 CONSUMIDOR                                        | 1,00                              | 19,98 1                | 9,98 16,50         | 0,00 3,48 17,4                                    | 17% 21,091% 13:50:00       |                                  |
| 03/06/2022 PDV-025 NFC 588 CONSUMIDOR                                        | 1,00                              | 6,49                   | 6,49 8,03          | 0,00 -1,54 -23,7                                  | 29% -19,178% 13:54:03      |                                  |
| 03/06/2022 PDV-025 NFC 590 CONSUMIDOR                                        | 1,00                              | 9,79                   | 9,79 6,10          | 0,00 3,69 37,6                                    | 92% 60,492% 14:02:20       |                                  |
|                                                                              |                                   |                        |                    |                                                   |                            |                                  |
|                                                                              |                                   |                        |                    |                                                   |                            |                                  |
|                                                                              |                                   |                        |                    |                                                   |                            |                                  |
|                                                                              |                                   |                        |                    |                                                   |                            |                                  |
|                                                                              |                                   |                        |                    |                                                   |                            |                                  |
|                                                                              |                                   |                        |                    |                                                   |                            |                                  |
|                                                                              | 3                                 | 36.26 3                | 6,26 30,63         | 0.00 5.63 31.3                                    | 38% 62.405%                |                                  |
| Itens Itens Excluídos SAT/NFC-e                                              |                                   |                        |                    |                                                   |                            |                                  |
| Valor - Custo - Desconto - Margem Bruta (R\$) - Margem Custo (%) - Custo (%) | Part. (%) 🔻                       | Vendedor               | ✓ Hora ✓ Cance     | ela 👻 Operador 👻                                  | Motivo Canc 👻 Auto         | orizado 👻 Bloq. 👻 Operador Cx. 👻 |
| 9,79 6,10 0,00 3,69 37,692% 60,492%                                          | 100,00%                           |                        | 03/06/202          | ANA CAROLINE test                                 | te de operador ANA CAROLIN | E AGATA - FILIAL                 |

# Botão PRAZO PGTO - Tela Pedido para fornecedor Ticket (1347)

Foi adicionado na interface de **Pedido Multi Empresa** o botão prazo de pagamento.

| 07898083661866     | SACO LIXO     | ORL SUPER   | GLOBO 10                   | 2120     |              | 12             | 0             | 0          | 0        | 0     | 0,00  | 0,00   | 0,00   | 0,00     | ☑ 0       | 7334368000135 | SUPER G    | LOBO QUIMICA   | LTD  |
|--------------------|---------------|-------------|----------------------------|----------|--------------|----------------|---------------|------------|----------|-------|-------|--------|--------|----------|-----------|---------------|------------|----------------|------|
| 07898083661798     | LIMPA SUF     | PER GLOBO   | MULT USO                   | 1972     |              | 24             | 0             | 0          | 0        | 0     | 0,00  | 0,00   | 0,00   | 0,00     | ☑ 0       | 7334368000135 | SUPER G    | LOBO QUIMICA   | LTD  |
| 07898083661842     | SACO LIXO     | RL SUPER    | GLOBO 30L                  | 2118     |              | 12             | 0             | 0          | 0        | 0     | 0,00  | 0,00   | 0,00   | 0,00     | ☑ 0       | 7334368000135 | SUPER G    | LOBO QUIMICA   | LTDA |
| 07898083661859     | SACO LIXO     | RL SUPER    | GLOBO 50L                  | 2119     |              | 12             | 0             | 0          | 0        | 0     | 0,00  | 0,00   | 0,00   | 0,00     | ✓ 0       | 7334368000135 | SUPER G    | LOBO QUIMICA   | LTDA |
| 07898083661835     | SACO LIXO     | RL SUPER    | GLOBO 15L                  | 2117     |              | 12             | 0             | 0          | 0        | 0     | 0,00  | 0,00   | 0,00   | 0,00     | ☑ 0       | 7334368000135 | SUPER G    | LOBO QUIMICA   | LTDA |
| 07898915457032     | AGUA SAN      | IT SUPER GI | OBO 5000                   | 3        |              | 4              | 0             | 0          | 0        | 0     | 0,00  | 0,00   | 0,00   | 0,00     | 0         | 7334368000135 | SUPER G    | LOBO QUIMICA   | LTDA |
| 07898915457025     | AGUA SAN      | IT SUPER GI | OBO 2000                   | 2        |              | 8              | 0             | 0          | 0        | 0     | 0,00  | 0,00   | 0,00   | 0,00     | 0         | 7334368000135 | SUPER G    | LOBO QUIMICA   | LTDA |
| 07898915457018     | AGUA SAN      | IT SUPER GI | OBO 1000                   | 1        |              | 12             | 0             | 0          | 0        | 0     | 0,00  | 0,00   | 0,00   | 0,00     | 0         | 7334368000135 | SUPER G    | LOBO QUIMICA   | LTDA |
| 07898083660715     | AGUA SAN      | IT SANTA CL | ARA 1000M                  | 9        |              | 12             | 0             | 0          | 0        | 0     | 0,00  | 0,00   | 0,00   | 0,00     | 0         | 7334368000135 | SUPER G    | LOBO QUIMICA   | LTDA |
| 07898083660722     | AGUA SAN      | IT SANTA CL | ARA 2000M                  | 10       |              | 8              | 0             | 0          | 0        | 0     | 0,00  | 0,00   | 0,00   | 0,00     | 0         | 7334368000135 | SUPER G    | LOBO QUIMICA   | LTDA |
| 07898083660760     | AGUA SAN      | IT SANTA CL | ARA 5000M                  | 207      |              | 4              | 0             | 0          | 0        | 0     | 0,00  | 0,00   | 0,00   | 0,00     | 0         | 7334368000135 | SUPER G    | LOBO QUIMICA   | LTDA |
| 07898083660739     | CLORO SA      | NTA CLARA   | 1000ML                     | 208      |              | 12             | 0             | 0          | 0        | 0     | 0,00  | 0,00   | 0,00   | 0,00     | 0         | 7334368000135 | SUPER G    | LOBO QUIMICA   | LTDA |
| 07898915457469     | DESINF SA     | NTA CLARA   | 2000ML EU                  | 381      |              | 8              | 0             | 0          | 0        | 0     | 0,00  | 0,00   | 0,00   | 0,00     | ☑ 0       | 7334368000135 | SUPER G    | LOBO QUIMICA   | LTDA |
| 07898915457490     | DESINF SA     | NTA CLARA   | 2000ML HE                  | 385      |              | 8              | 0             | 0          | 0        | 0     | 0,00  | 0,00   | 0,00   | 0,00     | ☑ 0       | 7334368000135 | SUPER G    | LOBO QUIMICA   | LTD  |
| 07898915457421     | DESINF SA     | NTA CLARA   | 2000ML LA                  | 379      |              | 8              | 0             | 0          | 0        | 0     | 0,00  | 0,00   | 0,00   | 0,00     |           | 7334368000135 | SUPER G    | LOBO QUIMICA   | LTD  |
| 07898083660777     | CLORO SA      | NTA CLARA   | 2000ML                     | 209      |              | 8              | 0             | 0          | 0        | 0     | 0,00  | 0,00   | 0,00   | 0,00     | 0         | 7334368000135 | SUPER G    | LOBO QUIMICA   | LTDA |
| 07898915457391     | LIMPA SUF     | PER GLOBO   | MULT USO                   | 317      |              | 24             | 0             | 0          | 0        | 0     | 0,00  | 0,00   | 0,00   | 0,00     | ☑ 0       | 7334368000135 | SUPER G    | LOBO QUIMICA   | LTD  |
| 07898915457407     | LIMPA SUF     | PER GLOBO   | MULT USO                   | 318      |              | 24             | 0             | 0          | 0        | 0     | 0,00  | 0,00   | 0,00   | 0,00     |           | 7334368000135 | SUPER G    | LOBO QUIMICA   | LTD  |
| 07898915457384     | LIMPA SUF     | PER GLOBO   | MULT USO                   | 316      |              | 24             | 0             | 0          | 0        | 0     | 0,00  | 0,00   | 0,00   | 0,00     |           | 7334368000135 | SUPER G    | LOBO QUIMICA   | LTD  |
|                    |               |             |                            |          | ſ            | 828            | 0             | 0          | 0        | 0     | 0.00  | 0.00   | 0.00   | 0.00     |           |               |            |                |      |
|                    |               |             |                            |          | ,            | 020            | 0             | 0          | U I      | 0     | 0,00  | 0,00   | 0,00   | 0,00     |           |               |            |                | >    |
| uscar Produto      |               |             | <ul> <li>Inicia</li> </ul> | ndo 🔿 Ci | ontendo 🗹 At | tualizar empre | sas automatio | amente     |          |       |       |        |        |          |           |               |            | 1º Item (Total | 51)  |
| tens por Empresa   | Totais por En | npresa      |                            |          |              |                |               |            |          |       |       |        |        |          |           |               |            |                |      |
| Empresa            | •             | Custo -     | Preço                      | Posição  | Qtde         | • Qtde         | Data Ult.     | Data Ult.  | Markup   | Desc. | Desc. | Desc.  | Desc.  | Preço.Un | Preço Cx. | Total Final   | Total      | Permitir       | ^    |
| SUPER MAIS LL01    |               | 8 0874      | 12.40                      | Latoque  | .8           | -8             | 0             | 25/02/2020 | 0.000 %  | 0.000 | 0.00  | 0.0000 | 0.0000 | 8 0874   | 97 0/93   | 80.87         | 80.87      |                |      |
| SUPER MAIS L I-02  |               | 8,0900      | 12,40                      |          | 9            | 9              | 0 08/11/2019  | 25/02/2020 | 0,000 %  | 0,000 | 0,00  | 0,0000 | 0,0000 | 8.09     | 97.08     | 00,01         | 00,07      |                |      |
|                    |               |             |                            |          | -            | -              | -             |            | 0,000 10 | 0,000 |       | 0,0000 | 0,0000 | 40 4774  | 404 4000  | 00.07         | 00.07      |                |      |
|                    |               |             |                            |          | 1            | 1              | 0             |            | 0,00     | 0,00  | 0     | 0,0000 | 0,0000 | 16,1774  | 194,1293  | 80,87         | 80,87      |                | > ~  |
|                    |               |             |                            |          |              |                |               |            |          |       |       |        |        |          |           | _             |            |                | -    |
| 6 ≑ 🗹 Colunas Fix  | as            |             |                            |          |              |                |               |            |          |       |       |        |        |          |           |               | Formas Pg. | Plano de Po    | 0    |
| Forn.: SUPER GLOBO | /             |             |                            |          |              |                |               |            |          |       |       |        |        |          |           |               |            |                | _    |

# Adição de filtro

Foi adicionado o filtro na Interface Alteração Rápida de Cadastro de Produtos.

Interface sendo alterada pela tarefa 7058

#### Remover e inserir item na tela de expedição Ticket (1375)

Foi realizado a melhoria na interface de **Expedição**, localizado em **Gerenciamento** → **Estoque** → **Expedição**, foi adicionado a função de remover e inserir itens. Para seja utilizado essa funcionalidade é necessário localizar um orçamento e com o botão direito de mouse no grid inferior e escolher a função desejada **Inserir Itens / Remover Itens**.

## Produtos

Altarado o sistema para permitir desativar produto por empresa.

Os códigos de barras continuam sendo desativados por produtos, ou seja, não considera a empresa na desativação.

# Inserir coluna data de cadastro, área e limite de crédito no cadastro de cliente Ticket(1636)

O campos estão disponíveis para a adição no grid.

# Danfe

Criada configuração para imprimir descrição sucinta do item no Danfe.

| Geral       SPED       Produtos       Matriz & Filiais       IWMS       Biometria         Certificado Digital       DistDF-e       NF-e       CT-e       MDF-e       Cad.PJ         Nota Fiscal       DANF-e <ul> <li>Exibir Campo Fatura</li> <li>Exibir Inf. Adicionais do Produto</li> <li>Exibir dados doc. referenciados</li> <li>Número de Cópias DANFE</li> <li>Exibir itens</li> <li>Arquivo com logo (.jpeg)</li> </ul> <ul> <li>Exibir Fantasia</li> <li>Logo.jpg</li> <li>Alternar Cores Item</li> <li>Logo em cima</li> <li>Mão Exibir EAN</li> <li>Altura do Logo</li> <li>Exibir Desc/Acres Item</li> <li>Largura do Logo</li> <li>Expandir Logo</li> </ul> | 🍓 Configurações                                                                                                    | – 🗆 X                                                                                                    |  |  |  |  |  |  |
|----------------------------------------------------------------------------------------------------|----------------------------------------------------------------------------------------------------|----------------------------------------------------------------------------------------------------|--|--|--|--|--|--|
| Certificado Digital       DistDF-e       NF-e       CT-e       MDF-e       Cad.PJ         Nota Fiscal       DANF-e <ul> <li>Exibir Campo Fatura</li> <li>Exibir Campo Fatura</li> <li>Exibir Inf. Adicionais do Produto</li> <li>Exibir dados doc. referenciados</li> <li>Número de Cópias DANFE</li> <li>Exibir itens</li> <li>Arquivo com logo (.jpeg)</li> </ul> <ul> <li>Exibir Fantasia</li> <li>Logo em cima</li> <li>Altura do Logo</li> <li>Exibir Desc/Acres Item</li> <li>Largura do Logo</li> <li>Expandir Logo</li> </ul>                                                                                                    | Geral SPED Produtos Matriz & Filiais IWMS Biometria                                                                                                    |                                                                                                    |  |  |  |  |  |  |
| Nota Fiscal       DANF-e         ✓ Exibir Campo Fatura       ✓ Enviar NFe por email, se disponível         ✓ Exibir Inf. Adicionais do Produto       ✓ Enviar para todos emails cadastrados         Exibir dados doc. referenciados       Número de Cópias DANFE 1         ✓ Exibir itens       Arquivo com logo (.jpeg)         ✓ Exibir Fantasia       Logo.jpg         ✓ Alternar Cores Item       Logo em cima         ✓ Não Exibir EAN       Altura do Logo 1         Exibir Desc/Acres Item       Largura do Logo 1         ✓ Usar codigo EAN na impressão       Expandir Logo                                                                                      | Certificado Digital DistDF-e NF-e                                                                                                    | CT-e MDF-e Cad.PJ                                                                                                    |  |  |  |  |  |  |
| <ul> <li>Exibir Campo Fatura</li> <li>Exibir Inf. Adicionais do Produto</li> <li>Exibir Inf. Adicionais do Produto</li> <li>Exibir dados doc. referenciados</li> <li>Número de Cópias DANFE 1</li> <li>Exibir itens</li> <li>Arquivo com logo (.jpeg)</li> <li>Exibir Fantasia</li> <li>Alternar Cores Item</li> <li>Logo em cima</li> <li>Não Exibir EAN</li> <li>Exibir Desc/Acres Item</li> <li>Usar codigo EAN na impressão</li> <li>Expandir Logo</li> </ul>                                                                                                    | Nota Fiscal DANF-e                                                                                                    |                                                                                                    |  |  |  |  |  |  |
| Tamanho do Campo Código       55       Arquivo com Marca D'Agua (.jpeg)         Preço Unitário com       2 decimais       Marcadagua.jpg         Quantidade com       3 decimais       Itens Utilizar Descrição Sucinta         Exibir Desconto Percentual       Itens Utilizar Descrição Sucinta         Exibir Total Liq.       Exibir Impostos aproximados (IBPTax)         Exibir resumo no canhoto       Posição do Canhoto         Cabeçalho       Iayout de Impressão                                                                                                    | <ul> <li>Exibir Campo Fatura</li> <li>Exibir Inf. Adicionais do Produto</li> <li>Exibir dados doc. referenciados</li> <li>Exibir itens</li> <li>Exibir Fantasia</li> <li>Alternar Cores Item</li> <li>Não Exibir EAN</li> <li>Exibir Desc/Acres Item</li> <li>Usar codigo EAN na impressão</li> <li>Tamanho do Campo Código 55</li> <li>Preço Unitário com 2 decimais</li> <li>Quantidade com 3 decimais</li> <li>Exibir Desconto Percentual</li> <li>Exibir Total Liq.</li> <li>Exibir Impostos aproximados (IBPTax)</li> <li>Exibir resumo no canhoto</li> <li>Posição do Canhoto Cabeçalho</li> <li>Layout de Impressão Retrato</li> </ul> | <ul> <li>Enviar NFe por <u>e</u>mail, se disponível</li> <li>Enviar para todos emails cadastrados</li> <li>Número de Cópias DANFE 1</li> <li>Arquivo com logo (.jpeg)</li> <li>Logo em cima</li> <li>Altura do Logo 1</li> <li>Largura do Logo 1</li> <li>Expandir Logo</li> <li>Arquivo com Marca D'Agua (.jpeg)</li> <li>Marcadagua.jpg</li> <li>Itens Utilizar Descrição Sucinta</li> </ul> |  |  |  |  |  |  |
| 🗙 Cancelar 🗸 Alterar                                                                                                    |                                                                                                    | 🗙 Cancelar 🖌 Alterar                                                                                                    |  |  |  |  |  |  |

#### Nota Fiscal

Na interface de nota fiscal foi adicionado um botão chamado "Ações", ao clicar nesse botão o usuário terá as opções de "Excluir", "Cancelar" ou "Inutilizar" a nota fiscal. As opções são ativadas de acordo com o tipo e situação da nota fiscal.

O botão excluir foi removido e sua ação transferida para dentro do botão "Ações".

#### Entrada de Nota Fiscal

Foi criada uma configuração **"8204, NF: Utilizar Entrada Simplificada"**, quando essa configuração, estiver como sim, ao confirmar a importação da nota fiscal (interface onde se confere os impostos, quantidades e valores) o sistema automaticamente irá confirmar a nota fiscal, sem abrir a interface de nota fiscal para conferência dos dados e caso seja a última nota fiscal que alterou o custo já irá abrir a interface de confirmação de preço com os itens da nota fiscal. Caso o usuário

desconfirme e confirme a nota fiscal pela interface de nota fiscal e a configuração esteja como sim, também será aberta a confirmação de preço.

## Relatório de Vendas Mensais x Seção Ticket(1612)

Na interface **Vendas Mensal x Seção**, localizado em **Gerenciamento**  $\rightarrow$  **Relatórios**  $\rightarrow$  **Gestão de Vendas**  $\rightarrow$  **Vendas Mensal x Seção**, foi acrescentado no opção **Todas** no combo de empresas e em relação a mensagem apresentado quando abria duas tela no sistema foi realizado o tratamento igual a tela de cadastro de clientes.

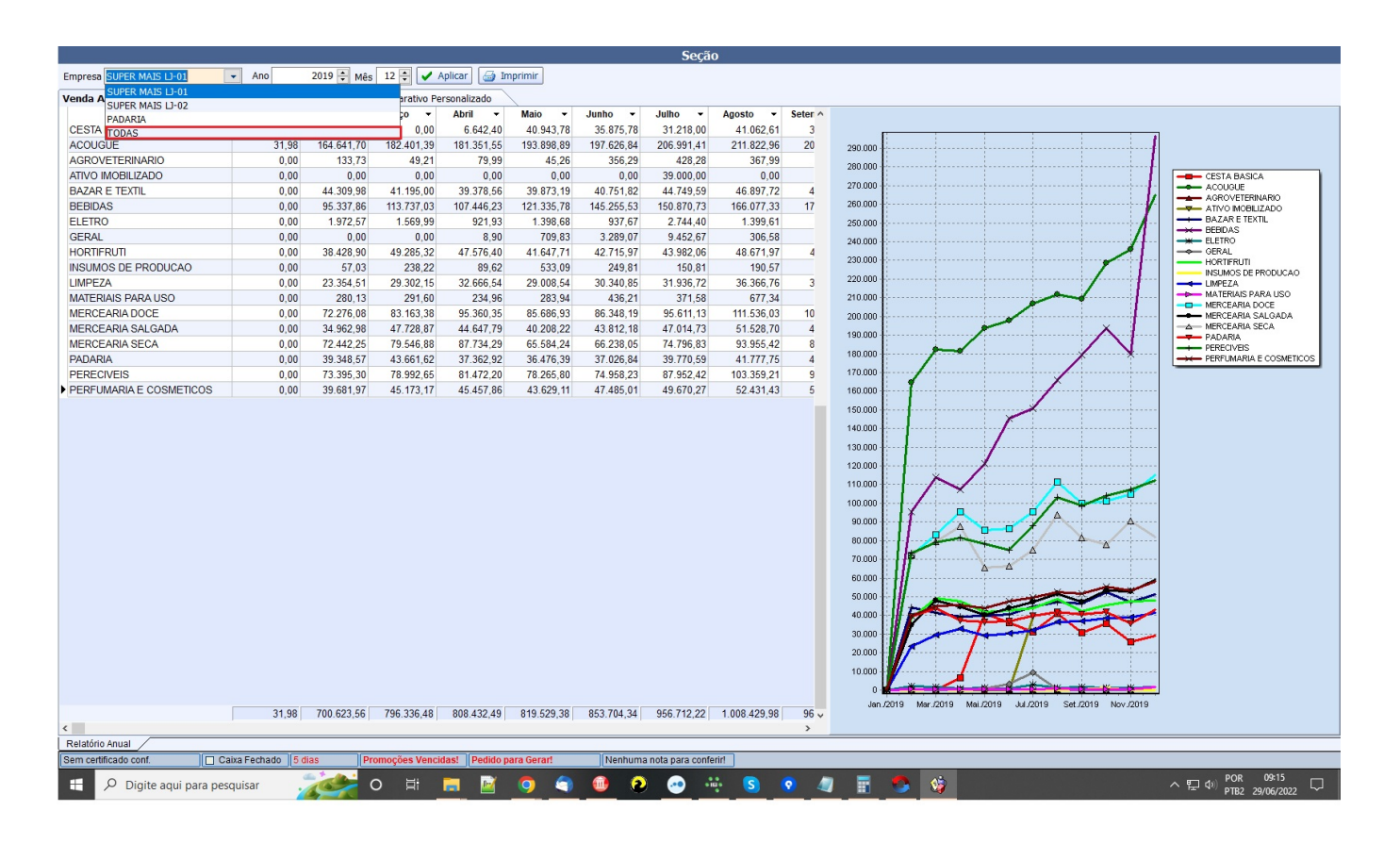

# Criar atalho de histórico de relacionamento Ticket(1724)

Foi adicionado um atalho do **Histórico de Relacionamento** dentro do cadastro de clientes, aba dados.

| Localizar Cadastro Orçamento           | Recebimer       | ito       |                  |       |               |      |             |          |                |  |
|----------------------------------------|-----------------|-----------|------------------|-------|---------------|------|-------------|----------|----------------|--|
| Código Nome/R.S.                       |                 | Fantasi   | ia               | C     | PF/CNPJ       | R    | .G./I.E.    | Tipo     |                |  |
| 360 MARIA JOSE CANGUCU S               | OARES 157       | MARA      |                  | 6     | 55064349025   |      |             | J        |                |  |
| Tipo de Cliente                        | Forma de Cobr   | ança      | Plano Pagto.     |       | Tx.Juros      | Máx  | . Desconto  | Carência |                |  |
| CHEQUE / CHEQ.TERCEIRO                 | Depósito em o   | conta     | LIVRE            |       | 2% 🌽          | DES  | SC 00%      | 0        |                |  |
| Renda Familiar Limite Crédito          | Dia Faturament  | to        | Vencimento       |       | Data Cadastro |      | Tipo de Ve  | ncimento | Tipo de Tabela |  |
| 0,00 0,00                              |                 | 30        |                  | 10    | 22/06/2015    |      | Dia fixo do | o mês    | SEM TABELA     |  |
| Observações                            |                 |           |                  |       |               |      | Area        |          |                |  |
| [2020-07-15] - O primeiro dia da Exp   | ert XP 2020 foi | incrível. | . Passaram por a | qui r | nomes como    | ^    | TESTE       |          |                |  |
| Tony Blair, Ray Dalio e muitos outros. |                 |           |                  |       |               |      | Vendedor    |          |                |  |
|                                        |                 |           |                  |       |               |      |             |          |                |  |
|                                        |                 |           |                  |       |               |      | Conta Conta | ábil     |                |  |
|                                        |                 |           |                  |       |               | Y    | Classe      | 1        |                |  |
| * * * * _ + -                          |                 |           |                  |       | Data da anot  | ação | CLIENTE PA  |          |                |  |
| Formas de recebimento para este clier  | nte Disp        | oníveis   |                  |       | 15/07/2020    |      | CELENTETT   |          |                |  |
| DINHEIRO                               |                 |           |                  |       | ~             |      |             |          |                |  |
| BOLETO                                 |                 |           |                  |       |               |      | Auto        | rizar    |                |  |
| CARTAO ALELO ALIMENT                   |                 |           |                  |       |               |      | E NF        | -e       |                |  |
| CARTAO AMER EXPR CRED                  |                 |           |                  |       | ~             |      | 🚹 Hist. F   | Relac. 🔎 | Alterar        |  |
| Bloqueado                              |                 |           |                  | Der   | dância        |      | Excl        | luir 🖓   | Imprimir       |  |
|                                        |                 |           |                  | rene  | uencia        |      |             |          |                |  |

# Relatório de Produtos SobObservação

No relatório de produtos sobObservação (Gerenciamento→ Relatórios → Cadastros → Produtos → Produto SobObservação)

| Empresa DESENVOLV | /IMENTO                      | •        |                |                      |
|-------------------|------------------------------|----------|----------------|----------------------|
| Filtro Todos      | Funcionários Todo            | os 🔽     | Situação Todas | ✓ Aplicar 🔄 Imprimir |
| Data              | EAN                          | Produtos | Tipo           | Observação           |
|                   |                              |          |                |                      |
|                   |                              |          |                |                      |
|                   |                              |          |                |                      |
|                   |                              |          |                |                      |
| <                 |                              |          |                |                      |
| 🔎 Alterar Tipo 🤇  | 🛿 Alterar Status 🛛 🧳 Excluir |          |                |                      |

Foram adicionados as opções de filtrar por status da observação que podem ser:

- 1. Todas
- 2. Aberta
- 3. Executando
- 4. Finalizada
- 5. Descartada

Também foi adicionado o botão "Alterar Status" que permite o usuário alterar o status da observação.

#### Alterar a descrição da coluna CEST Cad. ao dar entrada em uma nota fiscal

Foi realizado a alteração do campo citado para CEST XML.

# Baixas: Adicionar coluna com situação da nota e botão imprimir Ticket(1730)

Referente a adição do campo Status NF e do botão imprimir na tela de baixas de Títulos a Pagar.

#### Kits e Produção

Na sub-aba kits e Produção no cadastro de produtos foi criada uma nova sub-aba chamada Histório de Estrutura que irá exibir todo o histório de alteração que a estrutura do kit sofreu.

| Localizar Cadastro    | Históricos Estoque | Equivalências | Kits e Produção Fotos     | Variações          |        |                 |
|-----------------------|--------------------|---------------|---------------------------|--------------------|--------|-----------------|
|                       |                    |               |                           | Produção           | Manual |                 |
| Data e Hora           | ▼ Ação ▼           | Cód. Barras 🔻 | Descrição                 | ▼ Unidade ▼        | Qtde 🔻 | Valor - Usuário |
| 12/07/2022 14:58:42   | APAGOU             | 7894900011753 | COCA COLA 1,5L PET        | UN                 | 1,000  | 4,36 ADMIN      |
| 12/07/2022 14:58:59   | INSERIU            | 7898176580425 | BARRA CER.BIO 2 MACA/70   | CAST.C UN          | 1,000  | 5,90 ADMIN      |
|                       |                    |               |                           |                    |        |                 |
|                       |                    |               |                           |                    |        |                 |
|                       |                    |               |                           |                    |        |                 |
|                       |                    |               |                           |                    |        |                 |
|                       |                    |               |                           |                    |        |                 |
|                       |                    |               |                           |                    |        |                 |
|                       |                    |               |                           |                    |        |                 |
|                       |                    |               |                           |                    |        |                 |
|                       |                    |               |                           |                    |        |                 |
|                       |                    |               |                           |                    |        |                 |
|                       |                    |               |                           |                    |        |                 |
|                       |                    |               |                           |                    |        |                 |
|                       |                    |               |                           |                    |        |                 |
|                       |                    |               |                           |                    |        |                 |
|                       |                    |               |                           |                    |        |                 |
|                       |                    |               |                           |                    |        |                 |
|                       |                    |               |                           |                    |        |                 |
|                       |                    |               |                           |                    |        |                 |
| Estrutura de Produção | Etapas de Produção | Histórico de  | Ordem de Produção 🚽 Histo | órico de Estrutura | /      |                 |
| [                     |                    |               |                           |                    | r      |                 |

#### **Alterar Preço por Atributos**

Foi criado em **Gerenciamento** → **Cadastros** → **Produtos** → **Alterar Preço por atributos**, a opção do usuário selecionar vários atributos e alterar o preço dos itens de uma só vez.

| 2025/06/13 14:56  |                                | 11/16                       | 3.1.011.000 |
|-------------------|--------------------------------|-----------------------------|-------------|
| Filtros           | Alterar com base no<br>O Custo | Porcentagem 0,000%  Aplicar | 🧐 Imprimir  |
| Sel.              | Descrição                      | Desc. Sucinta               | Cód. Barras |
|                   |                                |                             |             |
|                   |                                |                             |             |
|                   |                                |                             |             |
|                   |                                |                             |             |
| <                 |                                |                             |             |
| S Confirma        | r Preços 🛛 🥐 Ações 🔻           |                             |             |
| Alterar Precos pr | or Atributos                   |                             |             |

Para isso basta clicar no botão Filtro, selecionar os atributos que deseja, escolher se quer alterar com base no preço de custo ou preço de venda, escolher a porcentagem de alteração e aplicar. O sistema irá trazer a relação dos itens e o preço com o ajuste selecionado, onde o usuário pode fazer alterações e clicar no botão confirmar no rodapé para alterar o cadastro.

# Justificativa do cancelamento de NF-e própria

Alterado para salvar a justificativa do cancelamento de NF-e na tela de Nota Fiscal. Essa informação estará disponivel para os cancelamentos realizados a partir da versão 3.1.11.

Caso queira recuperar a justificativa de um cancelamento realizado anterior a atualização, basta fazer uma consulta da NF-e

# Impressão de DANFe de NF-e de terceiros - Alteração Layout

Permite configurar o layout (Retrato ou Paisagem) do DANF-e de terceiros. Basta acessar **Outras Configurações** Aba **SPED**  $\rightarrow$  **DistDF-e**, e alterar o campo DANFe NF-e de Terceiros.

| Geral       SPED       Produtos       Matriz & Filiais       IVMS       Biometria       Image: Cad.PJ       Cad.GTIN         Certificado Digital       DistDF-e       NF-e       CT-e       MDF-e       Cad.GTIN         Verificador NF       Tempo entre Consultas (Min.)       60       DANFe NF-e de Terceiros       Layout de Impressão         Intervalo entre NF (Seg.)       10       DANFe NF-e de Terceiros       Layout de Impressão         Para fazer odownloads automático das NF-e       Para fazer o download automático das NF-e       Para fazer o download automático das NF-e         Para fazer o download automático das NF-e é necessário manifestar ciencia da operação. Deseja fazer isso automaticamente?       Deseja fazer isso         O Conf. Operação ao dar entrada em NF       Diretórios com os arquivos XSD(Schemas)         Schemas\Manifestacao       Image: Conf. Manifestacao       Image: Conf. Manifestacao         Diretório Manifesto       Image: Conf. Manifestacao       Image: Conf. Manifestacao       Image: Conf. Manifestacao         MultiManifestacao       Image: Conf. Manifestacao       Image: Conf. Manifestacao       Image: Conf. Manifestacao       Image: Conf. Manifestacao       Image: Conf. Manifestacao       Image: Conf. Manifestacao       Image: Conf. Manifestacao       Image: Conf. Manifestacao       Image: Conf. Manifestacao       Image: Conf. Manifestacao       Image: Conf. Manifestacao       < | 🍓 Configurações                                                                                                    | - 🗆 X                                                                                       |
|----------------------------------------------------------------------------------------------------|----------------------------------------------------------------------------------------------------|---------------------------------------------------------------------------------------------|
| Verificador NF         Tempo entre Consultas (Min.)       60         Intervalo entre NF (Seg.)       10         ✓ Fazer downloads automático das NF-e       Para fazer o download automático das NF-e         Para fazer o download automático das NF-e é necessário manifestar ciencia da operação. Deseja fazer isso automaticamente?       Paisagem         Conf. Operação ao dar entrada em NF       Diretórios com os arquivos XSD(Schemas)         Schemas\Manifestacao       🗭         Diretório Manifesto       XML\Manifestacao                                                                                                    | Geral SPED Produtos Matriz & Fil<br>Certificado Digital DistDF-e NF-e                                                                                                    | iais IWMS Biometria                                                                         |
|                                                                                                    | Certificado Digital       Distor-e       NF-e         Verificador NF       Tempo entre Consultas (Min.)       60         Intervalo entre NF (Seg.)       10         ✓ Fazer downloads automático das NF-e         Para fazer o download automático das NF-e         Para fazer o download automático das NF-e é necessário manifestar ciencia da operação. Deseja fazer isso automáticamente?         Conf. Operação ao dar entrada em NF         Diretórios com os arquivos XSD(Schemas)         Schemas\Manifestacao         Diretório Manifesto         XML\Manifestacao | CI-e MDF-e Cad.PJ Cad.GTIN     DANFe NF-e de Terceiros     Layout de Impressão     Paisagem |
|                                                                                                    |                                                                                                    |                                                                                             |

Configurar o DANFe para o layout paisagem permite exibir mais informações dos itens como BCST e Valor de ICMS ST.

# Importação de Layout pré configurado de EDI Bancário

Ao configurar um novo layout, o usuário poderá puxar configurações pré realizadas dos principais bancos.

| 🎲 Layout d | o Banco X                       |
|------------|---------------------------------|
| Descrição  |                                 |
| Tipo       | ~                               |
| Banco      |                                 |
| Carteira   | Cod. Cedente                    |
|            | 🗙 <u>C</u> ancelar 🗸 <u>O</u> k |

ao clicar no botão de busca, será aberto interface para selecionar o layout a ser importado.

| 🤹 L | ocalizar Layout EDI Bancário            | - | × |
|-----|-----------------------------------------|---|---|
|     | Layout                                  |   |   |
|     |                                         |   | - |
|     | BANCO DO BRASIL 240 - Carteira 11       |   |   |
|     | BANCO ITAÚ 400 - Carteira 109           |   |   |
|     | BANCO SANTANDER 400 - Carteira 101      |   |   |
|     | BRADESCO 240 - Carteira 09              |   | _ |
|     | CAIXA ECONÔMICA 400 SIGCB - Carteira 01 |   |   |
|     | SICOOB CNAB 240 - Carteira 1            |   |   |
|     | SICREDI 400 - Carteira 1                |   |   |

# Correções

#### Sintegra

Corrigido o número do NFC-e no registro 61 do sintegra

#### Pedidos de Compra

Corrigido para quando zerar a quantidade do item no pedido zerar também a qtde por cx e qtde de cx pedidas.

#### **Controle de Pedidos e Orçamentos**

Corrigo os filtros do grid que não estava funcionando.

#### Transmitir NFe

Corrigido o erro de CEST com ponto ou espaço vazio ao transmitir NFe.

#### **Exportar Notas Fiscais**

Corrigido para exibir o nome da empresa no filtro de empresas.

#### Erro ao localizar fornecedor (Hist. Financeiro)

Foi corrigido o erro no histórico financeiro ao trocar o fornecedor.

# NF de Serviço Ticket (1660)

Foi realizado a correção relatadas na tarefa sobre a interface de **Nota Fiscal de Serviço**, localizado em **Gerenciamento → Estoque → Notas Fiscais → Nota Fiscal de Serviço**.

# **MDFe - Corrigir Descrições**

Foi realizado a correção das descrições na interface de **MDF-e**. Localizado em **Gerenciamento** → **Transporte** → **MDF-e**.

#### Validação de Estoque no Orçamento

Corrigido o problema de validação no estoque ao alterar a quantidade de um item já inserido no orçamento.

#### Relatório de Auditoria

Corrigido para listar as auditorias de promoção especial.

#### Validar limite na aba confirmação de venda Ticket (1759)

Referente a adição da validação do limite do cliente ao fazer a confirmação da venda (Modulo: **Vendas** Permissão: **Confirmar Venda Cli. Limite Estourado**).

#### Não permitir inserir o desconto sem a autorização Ticket (1758)

Foi realizado tratamento na interface **Desconto**, localizado na interface de **Orçamento**, para não permitir desconto sem autorização.

#### Cadastro de cliente - Busca avançada por UF

Foi realizada a correção sobre a **Unidade de Federação** na busca avançada do cadastro de cliente.

| 🎲 Busca Av                             | ançada de Clientes — 🗆 🗙          | 🆓 Busca Avançada de Clientes |            |                            |          | (c     | o x  |  |  |
|----------------------------------------|-----------------------------------|------------------------------|------------|----------------------------|----------|--------|------|--|--|
| Busca R                                | esultado                          | Busca Resultado              |            |                            |          |        |      |  |  |
| Tipo                                   | V Código Classe                   | Complemento                  |            | <ul> <li>Cidade</li> </ul> | ▼ UF ▼   |        | ^    |  |  |
| Nama                                   |                                   |                              | TAMBORE    | BARUERI                    | SP       |        |      |  |  |
| Nome                                   | Failcasia                         |                              | JD PARAISU | MONTE ALTO                 | 52       |        |      |  |  |
| CPF/CNPJ                               | RG                                | CAIXA POSTAL                 | JD PARAISU | MONTE ALTO                 | 0P       | -      |      |  |  |
| Tipo Tab.                              | Cobrança     Plano Pagto.         | CAIXA POSTAL                 | JD PARAISO | MONTE ALTO                 | SP       |        |      |  |  |
| Tx Juroc                               | May Docc Caroncia Limito Cród     | CAIXA POSTAL                 | JD PARAISO | MONTE ALTO                 | SP       |        |      |  |  |
| TA. Juros                              |                                   | CAIXA POSTAL                 | JD PARAISO | MONTE ALTO                 | SP       |        |      |  |  |
| Renda                                  | Dia Fat. Vencimento Data 💌 Area 💌 | CAIXA POSTAL                 | JD PARAISO | MONTE ALTO                 | SP       |        |      |  |  |
| <u>Endereço</u>                        |                                   | CAIXA POSTAL                 | JD PARAISO | MONTE ALTO                 | SP       |        |      |  |  |
| Tipo End                               |                                   |                              | FIGUEIRA   | SÃO PAULO                  | SP       |        |      |  |  |
| Logradou                               | ro Num Bairro                     |                              | FIGUEIRA   | SÃO PAULO                  | SP       |        | ~    |  |  |
|                                        |                                   |                              |            |                            |          |        |      |  |  |
| CEP Clade Or of Lompemento Observações |                                   |                              |            |                            |          |        |      |  |  |
| Ponto Referencia                       |                                   |                              |            |                            |          |        |      |  |  |
| Contatos                               |                                   |                              |            |                            |          |        |      |  |  |
| Tipo Tel.                              | DDD Telefone Contato              |                              |            |                            |          |        |      |  |  |
| E-Mail                                 |                                   |                              |            |                            |          |        |      |  |  |
| Observad                               | ,ões                              |                              |            |                            |          |        | ×    |  |  |
| Obs.                                   |                                   |                              |            |                            |          |        |      |  |  |
|                                        |                                   | Registro 1 de 50             |            | 👍 Impri                    | mir 🗙 Ca | ncelar | ✓ Ok |  |  |
|                                        | 🍃 Buscar                          | UF = SP                      |            |                            |          |        |      |  |  |

#### Cadastro de CEST

Foi realizado tratamento para que o campo **CEST**, localizado em **Gerenciamento** → **Cadastro** → **Produtos** → **Código CEST**, não permita inserir caracteres alfabéticos. Também foi realizado a melhoria na interface podendo alterar um **CEST** já cadastrado, para isso faz necessário clicar com o botão direito do mouse no grid e clicar na opção **Alterar**.

|           | CEST                                                                               |                  |                 |   |
|-----------|------------------------------------------------------------------------------------|------------------|-----------------|---|
| Cód. Cest | ✓ Descrição ✓                                                                      | Data de Início 🔻 | Data de Térmi 🔻 | ^ |
| 2804900   | Outras meias de malha de outras matérias têxteis                                   | 01/01/2018       |                 |   |
| 2805000   | Outros acessórios confeccionados, de vestuário                                     | 01/01/2018       |                 |   |
| 2805100   | Roupas de toucador/cozinha, de tecidos atoalhados de algodão                       | 01/01/2018       |                 |   |
| 2805200   | Outros artefatos têxteis confeccionados                                            | 01/01/2018       |                 |   |
| 2805300   | Chapéus e outros artefatos de outras matérias, exceto de malha                     | 01/01/2018       |                 |   |
| 2805400   | Artigos para outras festas, carnaval ou outros divertimentos                       | 01/01/2018       |                 |   |
| 2805500   | PRODUTOS DESTINADOS À HIGIENE BUCAL                                                | 01/01/2018       |                 |   |
| 2805600   | Vadastrar Cest                                                                     | _                | пх              |   |
| 2805700   |                                                                                    |                  |                 |   |
| 2805800   | 2805800 Cód Cest 2805500 Descrição PRODUTOS DESTINADOS À HIGIENE                   |                  |                 |   |
| 2805900   |                                                                                    |                  |                 |   |
| 2806000   | Início 01/01/2018 Término X Cancelar                                               | 🔒 Gravar         |                 |   |
| 2806100   | 1                                                                                  |                  |                 |   |
| 2806200   | Produtos das indústrias alimentares e bebidas                                      | 01/01/2018       |                 |   |
| 2806300   | Produtos de limpeza e conservação doméstica                                        | 01/01/2018       |                 |   |
| 2806400   | Artigos infantis                                                                   | 01/01/2018       |                 |   |
| 2899900   | Outros produtos comercializados pelo sistema de marketing direto porta-a-porta a c | or 01/01/2018    |                 |   |
| 2899901   | TESTE DE ALTERAÇÃO DE CEST 3                                                       | 03/08/2022       | 03/08/2022      |   |
| 2899902   | TESTE DIA 05/08/2022                                                               | 04/08/2022       |                 |   |
| 2899903   | TESTE DE ALTERAÇÃO DE CEST                                                         | 02/08/2022       |                 | ~ |

From: http://wiki.iws.com.br/ - **Documentação de software** 

Permanent link: http://wiki.iws.com.br/doku.php?id=intellicash:atualizacoes:3.1.011.000&rev=1660132418

Last update: 2022/08/10 12:53